# **Power Meter Monitor**

# Beschreibung

Der Power Meter Reader dient zur Erfassung von Verbrauchsdaten, die über eine optische Schnittstelle des Wechselstromzählers ausgegeben werden. Die zur Verfügung gestellten Daten unterscheiden sich dabei je nach Zähler, Hersteller und Stromnetz-Betreiber. Grundsätzlich werden aber Informationen über die Zählernummer, Hersteller und Zählerstand übertragen.

Der PMM wird über Ethernet in das lokale Netzwerk eingebunden und liest die vom Zähler gesendeten Daten über einen optischen Sensor ein. Diese Daten werden über eine Browser App dem Anwender zur Verfügung gestellt.

Um Hausinstallationen mit Wärmepumpe und oder PV-Anlage mit zwei Zählern abzudecken, können an den PMM bis zu zwei Zählersensoren angeschlossen werden.

Daneben stellt der PMM für Home-Automation Anwendungen via MQTT-Protokoll die eingelesenen Daten einem MQTT-Broker zeitgleich mit der Zählerausgabe zur Verfügung.

# Erstinstallation und Rücksetzen

Im Auslieferungszustand kann der PMM über das lokale Netzwerk im Browser mit der Adresse **pmm.local** angesprochen werden.

Soll für den Betrieb eine WLAN-Verbindung genutzt werden, kann dies unter der Auswahl LAN-Konfiguration eingestellt werden.

Nach Eingabe von SSID und Passwort muss diese Konfiguration mit dem Speichern abgeschlossen werden. Der PMM startet jetzt neu und ist nun unter dem eingegebenen WLAN erreichbar. Sie können jetzt eine Verbindung zu dem PMM via *pmm.local* herstellen. Tritt ein Problem auf, können sie auch die IP-Adresse des PMM über den Router abfragen.

Konnte sich der PMM mit dem lokalen Netz verbinden, gehen die roten LED aus und die grüne LED fängt an zu blinken.

Wurde bei der Eingabe der WLAN Daten ein Fehler gemacht oder haben sich diese Daten geändert, kann der Werkseinstellung mit folgenden Schritten wieder hergestellt werden:

Drücken Sie den roten Reset-Taster für mindestens 10 Sekunden (bis die rote LED angeht) und lassen Sie den Taster los.

Nach ca. fünf Sekunden blinkt die LED rot und bei aktiver Ethernetverbindung danach grün und Sie können erneut die Zugangsdaten via Ethernet eingeben.

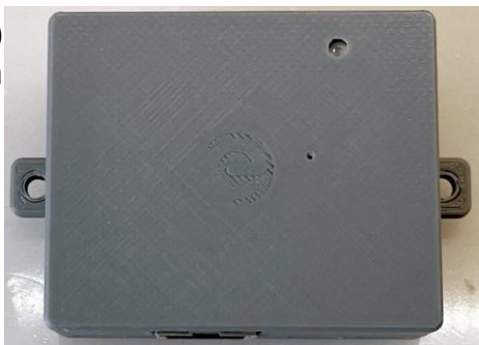

# **Sensor Installation**

Ist der PMM in das lokale WLAN eingebunden und via IP erreichbar, können Sie den Sensor mit dem PMM verbinden und den Sensor auf den Zähler setzen. In der Regel befindet sich der Infrarot-Signalgeber auf der rechten Seite des Bereiches für die Datenübertragung am Zähler. Der Sensor enthält einen Dauermagnet, die diesen auf der Metallplatte des Zähler festhalten.

Ist der Sensor richtig positioniert, d.h. es werden von dem PMM Daten erkannt, blinkt eine LED zyklisch mit Erkennung von Zählerdaten auf. Im Zählerfeld der Applikation erscheint in diesem Fall spätestens nach fünf Sekunden die Zählernummer und der aktuelle Zählerstand.

## **MQTT-Broker Installation**

Um die ausgelesenen Daten an einen MQTT-Broker zu übergeben, muss dem PMM die IP-Adresse des Brokers bekannt sein. Über *Einstellungen/MQTT-Broker Setup* können die Zugriffsdaten für den Broker eingegeben werden. Mit speichern der Broker-Konfiguration erfolgt eine Neustart des PMM und es werden jetzt die vom Zähler ausgegeben Daten gesendet.

Die Übertragung erfolgt in der Reihenfolge *pmm/pm1* oder 2, die Daten haben den Prefix: meterNum für die Zählernummer, *meter* für den aktuellen Zählerstand und je nach Zähler bzw. Hersteller weitere Werte, so z.B. *consum* für den aktuellen Verbrauch bzw. PV-Einspeisung mit negativem Vorzeichen.

| 10:17              | <b>''II 🕹 </b> |  |  |  |
|--------------------|----------------|--|--|--|
| Power Meter Reader |                |  |  |  |
| MQTT-Configuration |                |  |  |  |
| Broker IP          | 192.168.50.4   |  |  |  |
| Broker Port        | 1883           |  |  |  |
| Broker             |                |  |  |  |
| User<br>Broker     |                |  |  |  |
| Password           | ***            |  |  |  |
|                    | Save           |  |  |  |

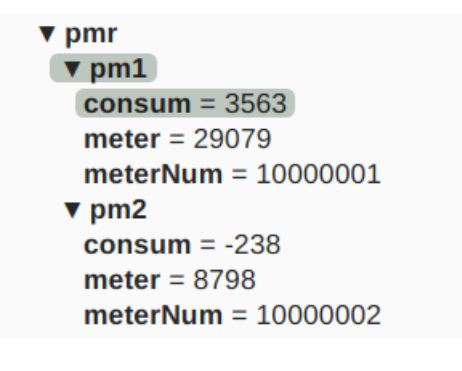

# **PMM Applikation**

Mit dem Aufrufen der Applikation wird die Informationsseite für einen bzw. zwei Stromzählern angezeigt.

Es werden angezeigt: Zählernummer, Zählerstand, aktueller Verbrauch (wenn vom Zähler unterstützt), der Tagesverbrauch ab 0:0Uhr. der Monatsverbrauch und der Jahresverbrauch. Bei den beiden letzten Werten ist anzumerken, dass sich diese Werte den Zeitpunkt der Inbetriebnahme auf beziehen, d.h. war der PMM nicht am 1.1 eines Jahres aktiv, zeigen diese Werte nur die Historie seit der Inbetriebnahme an.

| 10 | ):14               | at        | <b>?</b> • |
|----|--------------------|-----------|------------|
|    | Power Meter Re     | ader 0.50 |            |
| ≡  |                    |           |            |
|    |                    |           |            |
|    | Zählernummer:      | 10000001  |            |
|    | ZählerStand:       | 29076 kWh |            |
|    | Verbrauch aktuell: | 3265 Watt |            |
|    | Tagesverbrauch:    | 18 kVVh   |            |
|    | Verbrauch Monat:   | 879 kWh   |            |
|    | Verbrauch Jahr:    | 879 kWh   |            |
|    |                    |           |            |
|    | Zählernummer:      | 10000002  |            |
|    | ZählerStand:       | 8798 kWh  |            |
|    | Verbrauch aktuell: | -398 Watt |            |
|    | Tagesverbrauch:    | 3 kWh     |            |
|    | Verbrauch Monat:   | 328 kWh   |            |
|    | Verbrauch Jahr:    | 328 kWh   |            |
|    | AA pmr.loca        | I         | C          |

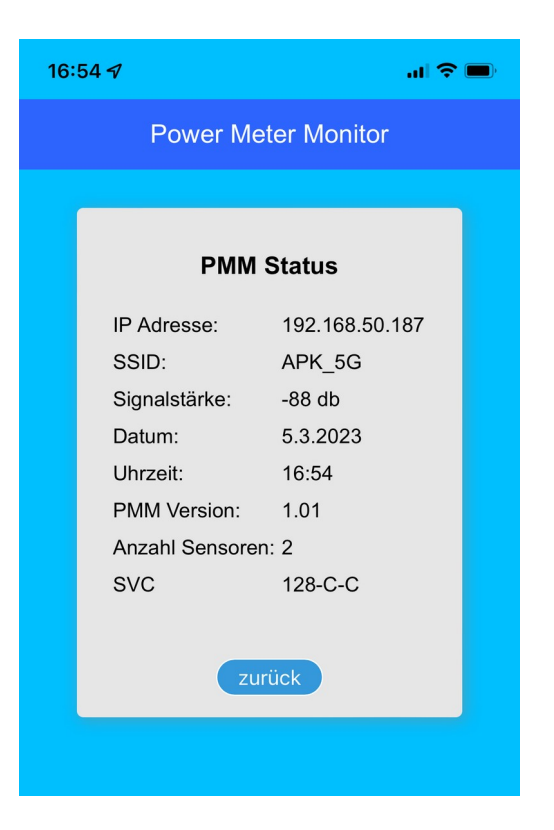

#### **PMM Status**

Über diese Menüauswahl werden u.a. die per DHCP zugewiesene IP-Adresse sowie interne Daten angezeigt.

#### **Firmware update**

Software des PMM Die kann bei Leistungsverbesserungen Fehlerkorund rekturen neu eingespielt werden. Bei Problemen oder Fragen wenden Sie sich an: info@embdes.com

Auf der Homepage von embdes.com werden entsprechende überarbeitete Firmware-Versionen zu Download angeboten.

## Verbrauchsdaten Download

Der PMM speichert die täglichen Zählerstände jeweils um 23:58 Uhr ein Jahr lang. Zu Auswertungszwecken können diese Daten auf einen PC heruntergeladen werden. Die Daten werden dabei in ein CSV Format mit Komma-Trennung konvertiert und unter der Zählernummer und Jahr abgespeichert z.B.: 471100001-2023.csv

## Zähleranalyse Daten Download

Diese Download Funktion überträgt einen ganzen vom Zähler empfangenen Datenblock, als ASCII Text Datei auf den PC. Das Datenformat entspricht den OBIS-Kennzahlen im Hex Format und wird unter der Bezeichnung obis-data.txt abgespeichert.

## Support

Bei Fragen, Fehlern, Anregungen schreiben Sie bitte an info@embdes.com.

| Power Meter Reader 0.50                                                         |                                                                                                    |                                                                  |  |
|---------------------------------------------------------------------------------|----------------------------------------------------------------------------------------------------|------------------------------------------------------------------|--|
| =                                                                               |                                                                                                    |                                                                  |  |
| PMR Status                                                                      |                                                                                                    |                                                                  |  |
| MQTT-Broker Setup                                                               |                                                                                                    | 1000001                                                          |  |
| Firmware update<br>Verbrauchsdaten Download<br>Zähler Analyse Daten<br>Download |                                                                                                    | -97 Watt                                                         |  |
|                                                                                 |                                                                                                    | ⊧ kWh<br>i0 kWh<br>ن0 kWh                                        |  |
|                                                                                 |                                                                                                    |                                                                  |  |
|                                                                                 | Zählernummer:<br>ZählerStand:<br>Verbrauch aktuell:<br>Tagesverbrauch:<br>Verbrauch Monat:<br>Verbrauch Jahr: | 10000002<br>8798 kWh<br>-139 Watt<br>3 kWh<br>328 kWh<br>328 kWh |  |